聖公會呂明才紀念小學

「電子化學習及電子行政系統」使用指南(家長篇)

一. 登入內聯網

| 步驟 | 內容                                                                                                    | 畫面                                                                                                    |
|----|----------------------------------------------------------------------------------------------------|----------------------------------------------------------------------------------------------------|
| 1. | 前往學校網站<br><u>www.skhlmcmps.edu.hk</u> ,然後點<br>選「 <b>進入內聯網</b> 」來進入。                                                                             | Liki Lillande dieb Handette Schledt         文化含名明大之会小学         State - ABRE - ABRE - ABRE - ABRE - BBRE - BBRE - |
| 2. | 在登入畫面中鍵入以下資料:<br>A: 登入名稱 (p+學生註冊編號<br>數字部份)<br>:p#######(詳見「智能咭」)<br>B: 密碼 (pw+學生註冊編號數字<br>部份)<br>:pw###### (可自行更改)<br>C:輸入登入名稱和密碼後,便<br>按「登入」。 | <ul> <li>         ・・・・・・・・・・・・・・・・・・・・・・・・・・・・・</li></ul>                                                                                                    |
| 3. | 登入後將看到右圖的畫面。                                                                                                    |                                                                                                    |

# 二.簽閱校園通告

家長簽閱及/或下載學校通告,詳細步驟如下:

| 步驟 | 內容                                | 畫面                                                                                          |
|----|-----------------------------------|---------------------------------------------------------------------------------------------|
| 1. | 在內聯網主頁的右上方的「 <b>校園</b>            | 聖公會呂明才紀念小學                                                                                  |
|    | <b>地帶</b> 」中點選「 <b>電子通告欄</b> 」。   |                                                                                             |
|    |                                   | 校園地帶 學習中心 學生手冊                                                                              |
|    |                                   |                                                                                             |
|    |                                   | 校園消息 校園電視台 班主任宣佈 電子通告欄 我的行事曆 iMail 我                                                        |
|    |                                   |                                                                                             |
|    |                                   |                                                                                             |
|    |                                   | 校曆表 問卷                                                                                      |
|    |                                   |                                                                                             |
|    |                                   | 每週網上學習表                                                                                     |
|    |                                   | 1                                                                                           |
|    |                                   |                                                                                             |
|    |                                   | 雷子通告系统                                                                                      |
| 2. | 進入電子通告系統後,點選擬查                    |                                                                                             |
|    | 閱及/或下載的通告。                        | 電子通告系統 學校通告                                                                                 |
|    |                                   | 全部學校通告 ▼ 所有簽署狀態 ▼ 全部 ▼ 全部 ▼                                                                 |
|    |                                   | 發出日期 → 簽署限期 通告編號 通告標題                                                                       |
|    |                                   | 2021-12-22 2021122_test AF 1                                                                |
|    |                                   | 2021-12-17 2021-12-28 21118 eClass電子做費安排                                                    |
|    |                                   | · 我又留学重要们的问题我保姆的。 71112 01-21-1202 01-21-1202                                               |
|    |                                   |                                                                                             |
| 3. | 31 野選「 <b>通牛附供</b> 」後便可開          | 通告編號 211214_P6                                                                              |
|    | 5.1 和这 <b>通日的</b> 什」彼及了册<br>的兹诵些。 | 通古內容 各位六千级家長,<br>貴子女現就讀本校六年級,即將參與2020/2022年度中學                                              |
|    |                                   | 學位分配。本校特邀高主教書院校長紙錄揚形式作升中講座嘉<br>賓,為家長及學生提供更多選校資訊和注意事項,從而幫助即將<br>升讀中學的學生及其家長作好準備。此外,本校教師亦會透過影 |
|    |                                   | 片講解自行分配學位階段之程序及注意事項。有關影片連結如下                                                                |
|    |                                   | (一)中學校長講座:<br>https://youtu.be/4DX0v4mQmqQ                                                  |
|    | 3.2 細閱「 <b>诵告附件</b> 」後便可          | (二)本权农即解释·<br>https://youtu.be/1oz7bdyMIUY                                                  |
|    | 「簽署」該通告。                          | 講家長撥冗與 貴子女一起收看。謝謝!                                                                          |
|    |                                   | <b>型公會</b> 名明才紀念小学                                                                          |
|    |                                   |                                                                                             |
|    |                                   | 適用動 等型 部份班別                                                                                 |
|    |                                   | [所有題目必須回答]                                                                                  |
|    |                                   | 簽署 印稅覽 關閉視窗                                                                                 |
|    |                                   |                                                                                             |
|    |                                   |                                                                                             |
|    |                                   |                                                                                             |

#### 第 2 頁,共 8 頁

## 三.查閱學生考勤紀錄(查閱學生到校時間)

本系統的電子考勤部份可讓家長隨時查看 貴子女的到校時間。詳細步驟如下:

| 步驟 | 內容                                           | 畫面                                                                                                    |
|----|----------------------------------------------|----------------------------------------------------------------------------------------------------|
| 1. | 在內聯網主頁的右上方點選                                 | 聖公會呂明才紀念小學                                                                                                    |
|    | 「我的智能卡紀錄」。                                   | 校園地帶 學習中心 學生手冊                                                                                                    |
|    |                                              | ((·)         (·)         (·)         (·)         (·)         (·)         (·)         (·)         (·)         (·)         (·)         (·)         (·)         (·)         (·)         (·)         (·)         (·)         (·)         (·)         (·)         (·)         (·)         (·)         (·)         (·)         (·)         (·)         (·)         (·)         (·)         (·)         (·)         (·)         (·)         (·)         (·)         (·)         (·)         (·)         (·)         (·)         (·)         (·)         (·)         (·)         (·)         (·)         (·)         (·)         (·)         (·)         (·)         (·)         (·)         (·)         (·)         (·)         (·)         (·)         (·)         (·)         (·)         (·)         (·)         (·)         (·)         (·)         (·)         (·)         (·)         (·)         (·)         (·)         (·)         (·)         (·)         (·)         (·)         (·)         (·)         (·)         (·)         (·)         (·)         (·)         (·)         (·)         (·)         (·)         (·)         (·)         (·)         (·)         (·)         (·)         (·) </th |
|    |                                              | 权面投票 校曆表 開卷                                                                                                    |
| 2. | 2.1 在「學生檔案」中可查看學生<br>當天的到校時間。                | 我的智能卡紀錄<br>個人紀錄                                                                                                    |
|    |                                              | 学工 <sup>油来</sup><br>摩大文(1A-18)> 全部 >                                                                                                    |
|    |                                              | ▶ 繳費紀錄 每月考勤紀錄 戶口結存及紀錄<br>返校時間: 没有紀錄                                                                                                    |
|    | 2.2 家長也可於「每月考勤紀錄」<br>中查看學生每月的出席紀             | · · · · · · · · · · · · · · · · · · ·                                                                                                    |
|    | · 二百 · 二 · / · · · · · · · · · · · · · · · · | <u>在市</u> 缺席                                                                                                    |
|    | ~~~~~~~~~~~~~~~~~~~~~~~~~~~~~~~~~~~~~~~      |                                                                                                    |
| 3. | 點選「 <b>每月考勤紀錄</b> 」後,便會出                     | 個人紀錄                                                                                                    |
|    | 現右圖的畫面,家長便可查看<br>貴子女於該月的出席紀錄。                | <ul> <li>▶ 學生檔案</li> <li>▶ 學生檔案 → 每月考勤紀錄</li> <li>陳大文(1A-18)</li> <li>▶ 繳費紀錄</li> </ul>                                                                                                    |
|    |                                              | 紀錄日期 返校時間 放學時間<br>2021-12-02 07:51:10 -                                                                                                    |
|    |                                              | 2021-12-03 07:48:15 -                                                                                                    |
|    |                                              | 2021-12-06 07:49:56 -                                                                                                    |
|    |                                              | 2021-12-07 07:52:14 -                                                                                                    |
|    |                                              | 2021-12-08                                                                                                    |
|    |                                              | 2021-12-09                                                                                                    |
|    |                                              | 2021-12-10 07:49:08 -                                                                                                    |
|    |                                              | 2021-12-14                                                                                                    |
|    |                                              | 2021-12-15 07:48:19 -                                                                                                    |
|    |                                              | 2021-12-16 07:47:02 -                                                                                                    |
|    |                                              | 2021-12-17 07:46:51 -                                                                                                    |
|    |                                              |                                                                                                    |

## 四.查閱智能咭帳戶資料

4.1 本系統的電子繳費部份可讓家長隨時查看 貴子女的智能咭繳費紀錄。詳細步驟如下:

| 步驟 | 內容                            |                                                                                                    | 畫面                                                                                             |
|----|-------------------------------|----------------------------------------------------------------------------------------------------|------------------------------------------------------------------------------------------------|
| 1. | 在內聯網主頁的右上方點選                  | 聖公會呂明才紀念                                                                                                    | 念小學                                                                                            |
|    | 「我的智能卡紀錄」。                    | 校園地帶學習中心                                                                                                    | 學生手冊                                                                                           |
|    |                               | (())         ()           校園消息         校園電視           ()         ()           ()         ()           ()         ()           ()         ()           ()         ()           ()         ()           ()         ()           ()         ()           ()         ()           ()         ()           ()         ()           ()         ()           ()         ()           ()         ()           ()         ()           ()         ()           ()         ()           ()         ()           ()         ()           ()         ()           ()         ()           ()         ()           ()         ()           ()         ()           ()         ()           ()         ()           ()         ()           ()         ()           ()         ()           ()         ()           ()         ()           ()         ()           () | 副台     班主任宣佈     電子通告欄     我的行事層     iMail     iPortfolio     我的智能未紹生       副台     明老          |
| 2. | 點選「 <b>繳費紀錄</b> 」。            | 我的智能卡紀<br>個人紀錄<br>▶學生檔案<br>▶ 繳費紀錄                                                                                                    | 2錄 ▶ ● 學生檔案 ○ 陳大文(1A-18)> 全部 >  ○ 每月考勤紀錄 戶口結存及紀錄 返校時間: 沒有紀錄 今天最後拍咭時間: 沒有紀錄 考勤紀錄                |
|    |                               |                                                                                                    | 年度 缺席                                                                                          |
| 3. | <b>右圖便是智能</b> 咕帳戶「 <b>繳費纪</b> | 我的智能卡紀錄                                                                                                    |                                                                                                |
|    | <b>錄</b> 」的畫面。                | »<br>個人紀錄<br>> 學生檔案<br>> 繳費記錄                                                                                                    | 繳費紀錄<br>選擇學生:除大文(1A-18)∨<br>最後更新: 2021-12-16 11:23:52                                          |
|    |                               |                                                                                                    | - 選擇                                                                                           |
|    |                               |                                                                                                    | # 繳費項目→ 繳費類別 應繳金額                                                                              |
|    |                               |                                                                                                    | 1         學童牙科保健         \$30.00           2         級商人身高外保険         級商人身高外保険         \$13.10 |
|    |                               |                                                                                                    | 3 學生証相片_小一至小六 學生証相片 \$17.00                                                                    |
|    |                               |                                                                                                    | 4 學生手冊及膠套(全學年)_小一至 學生手冊及膠套(全學年) \$12.50<br>小六                                                  |
|    |                               |                                                                                                    | 5 電子學習檔案 電子學習檔案 \$60.00                                                                        |
|    |                               |                                                                                                    | 6 試巻講義(半學年)_小一 試巻講義(半學年) \$37.40                                                               |

 五.eClass 電子繳費詳情可參閱第一一八號通告或於學校網頁(家長資訊 → 電子 繳費安排) 查閱相關資料。

## 六.電子化學習

本系統的「學習中心」提供了不同的電子學習教材,讓學生能運用資訊科技自學。詳細步驟如下:

| 步驟 | 內容                                                | 畫面                                                                                                    |
|----|---------------------------------------------------|----------------------------------------------------------------------------------------------------|
| 1. | 在內聯網主頁左上方點選<br>「 <b>學習中心</b> 」。                   | 整公會品明才紀念小學<br>文圖北 · 學習中心 · 基定地帶                                                                                                   |
| 2. | 學生可以在「 <b>學科天地</b> 」中複習<br>各科有關學習內容,鞏固他們的<br>學習。  | 整公會呂明才紀念小學<br>校園地帶 學習中心 課室地帶<br>Library Plus<br>画書館<br>聖公會呂明才紀念小學<br>課室地帶<br>第二章<br>第二章<br>第二章<br>第二章<br>第二章<br>第二章<br>第二章<br>第二章 |
| 3. | 點選「 <b>學科天地</b> 」後,便會出現右<br>圖的畫面,學生可選擇供自學的<br>科目。 | 聖公會呂明才紀念小學         腔園地帶       學習中心       課室地帶       Mr         講選擇科目                                                              |

| 4. | 進入該科後,學生可以選擇適合  | 學習中心 > 學科天地               |             |
|----|-----------------|---------------------------|-------------|
|    | 課題(內容包括網上自學網站)。 | 中文科 英文科 數學科 常識科 (         | 視覺藝術科       |
|    |                 |                           | 圖書科         |
|    |                 | 宗教科                       |             |
|    |                 | ◎ 顯示所有類型 ○ 只顯示檔案 ○ 只顯示超連結 | 排序:人氣指數 💙 🗸 |
|    |                 | <b>红</b> 工具書              |             |
|    |                 | 類別 名稱 简介                  | 人氣指數        |
|    |                 | 香港中文學習字詞表                 | 292         |
|    |                 | 4. 延伸関連                   |             |
|    |                 | 類別 名稿 简介                  | 人氣指數        |
|    |                 | (2) 故事王國                  | 575         |
|    |                 | 会型 給本花園                   | 428         |
|    |                 | 会 大湖重詩花園                  | 96          |

## 七.查閱學生課堂學習內容

本系統的「PowerLesson 2 互動課堂」是以學生為中心的教學模式,讓師生緊密互動,有效照顧學 生學習差異的全新教學模式;而其電子教案功能,則有助於提升學校的整體教學質素。詳細步驟如 下:

| 步驟 | 內容                        | 畫面                                                                                                    |
|----|---------------------------|----------------------------------------------------------------------------------------------------|
| 1. | 在內聯網主頁點選                  | 聖公會呂明才紀念小學         學生 *                                                                                                    |
|    | 「 PowerLesson 2」 圖示。      | 校園地帯 學習中心 課室地帯 心特指数                                                                                                    |
|    |                           | ()) 💽 📢 👩 📅 🖂 🧉 👞                                                                                                    |
|    |                           | 校業游息 校課電視台 班主任宣佈 電子通告簿 我的行事質 iMoil eLibrary Plus 國書館                                                                                                    |
|    |                           | Portfolo         我的智慧卡記錄         我的小姐         建築         建築         地区           IPortfolo         我的智慧卡記錄         我的小姐         100         預訂中心         校園表                                                                                                    |
|    |                           |                                                                                                    |
|    |                           | Re Rower                                                                                                    |
|    |                           | 年週級上學習表<br>PowerLesson                                                                                                    |
|    |                           |                                                                                                    |
|    |                           |                                                                                                    |
| 2. | 然後點選「 <b>科目</b> 」及「課題」,便可 | <u>िन्द्राप्त उ</u><br>2 ±डर्म्<br>15 प्र                                                                                                    |
|    | 進入課堂。                     |                                                                                                    |
|    |                           | エーキャル 日本 「シストシン」     キャル     キャル     キ                                                                                                    |
|    |                           | ■三級総 載書 2 6月1日<br>1月 - 中文明<br>11 - 中文明<br>12 - 中文明<br>12 - 中文<br>12 - 中文<br>12 - 中<br>12 - 中文<br>12 - 中文<br>12 - 中文<br>12 - 中文<br>12 - 中文<br>12 - 中<br>12 - 中文<br>12 - 中文<br>12 - 中文<br>12 - 中<br>12 - 中 |
|    |                           | 単元十二 第七第二級位法 関連条(-) 5月4日<br>単元十二 第七第二級位法 関連条(-) 5月4日<br>1月- 中文明 <br>現計・取日前 2020-02-11   50 分後<br>第日1日 2020-02-11   50 分後<br>第日1日 2020-05-02                                                                                                    |
|    |                           | 第二十二第八項 () 供發現(二) 4月27日         上課中           1月 - 中次時         第 任課           別十上間日期 2020-02-11   60 分報         接閉日期 2020-04-23                                                                                                    |
|    |                           |                                                                                                    |

第6頁,共8頁

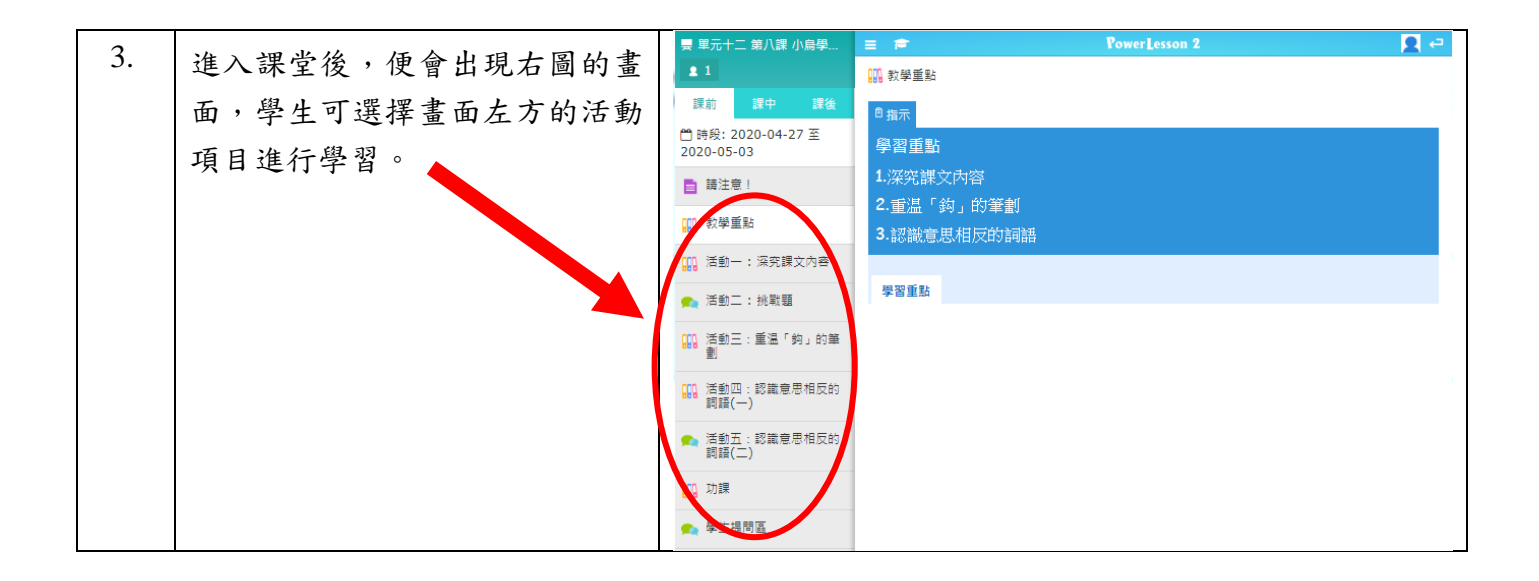

### 八.查閱學生課堂學習內容

本系統的「PowerLesson 2 互動課堂」可自動紀錄完整的學生學習過程,包括教案、課堂活動紀錄 (投票、討論結果等),學生可於課後重溫,家長也可藉此於課後輔助孩子溫習。詳細步驟如下:

| 步驟 | 內容                 | 畫面                                                                                                    |
|----|--------------------|----------------------------------------------------------------------------------------------------|
| 4. | 在內聯網主頁的左上方點選       | 聖公會呂明才紀念小學                                                                                                    |
|    | 「課室地帶」。            | X WERE       WERE         ((*))       (*)         校園湖息       (*)         校園湖島       (*)         校園湖島       (*)         (*)       (*)         (*)       (*)         (*)       (*)         (*)       (*)         (*)       (*)         (*)       (*)         (*)       (*)         (*)       (*)         (*)       (*)         (*)       (*)         (*)       (*)         (*)       (*)         (*)       (*)         (*)       (*)         (*)       (*)         (*)       (*)         (*)       (*)         (*)       (*)         (*)       (*)         (*)       (*)         (*)       (*)         (*)       (*)         (*)       (*)         (*)       (*)         (*)       (*)         (*)       (*)         (*)       (*)         (*)       (*)         (*)       (*)         (*)       (*)         (*)                                                                                                    |
| 5. | 然後點選「 <b>温習</b> 」。 | W公會呂明才紀念小學         投圖地帶       學習中心       課室地序         UC •       ()       ()       ()       ()       ()       ()       ()       ()       ()       ()       ()       ()       ()       ()       ()       ()       ()       ()       ()       ()       ()       ()       ()       ()       ()       ()       ()       ()       ()       ()       ()       ()       ()       ()       ()       ()       ()       ()       ()       ()       ()       ()       ()       ()       ()       ()       ()       ()       ()       ()       ()       ()       ()       ()       ()       ()       ()       ()       ()       ()       ()       ()       ()       ()       ()       ()       ()       ()       ()       ()       ()       ()       ()       ()       ()       ()       ()       ()       ()       ()       ()       ()       ()       ()       ()       ()       ()       ()       ()       ()       ()       ()       ()       ()       ()       ()       ()       ()       ()       ()       ()       ()       ()       ()       < |

#### 第7頁,共8頁

| 6. | 點選「 <b>温習</b> 」後,便會出現右圖的<br>畫面,學生可選擇溫習的科目及<br>點選「 <b>上課紀錄</b> 」。。 | 正       500       (回)         請選擇科目       (回)       (回)         中文科       (回)       (回)         筆記       上課記錄                                                                                                    |
|----|-------------------------------------------------------------------|----------------------------------------------------------------------------------------------------|
| 7. | 右圖是進入「 <b>上課紀錄</b> 」的畫面,<br>然後選擇課題,學生可重溫課堂<br>學習內容。               | <ul> <li>class.skhlmcmps.edu.hk/junior20/src/lessonplan/section_view.php?subject_id=9&amp;page_mode=viewLesson</li> <li>「低頭族 請小心」[22/8]、</li> <li>L Waknig ( Komming ( Komming (</li></ul> |
| 4. | 家長完成各項工作後可按右上方<br>▼,然後點選「 <b>登出</b> 」。                            |                                                                                                    |